## Руководство для работодателя по работе в АИС «НОК-СТС»

На стартовой странице сайта <u>www.nok-sts.ru</u> нажмите «Регистрация». Укажите статус путем проставления галочки в поле «Юридическое лицо».

1. Заполните поля в окне регистарции:

| Вход Регистрация       |
|------------------------|
| Физическое лицо        |
| E-mail                 |
|                        |
| Полное наименование    |
| Краткое наименование   |
| инн                    |
| клп                    |
|                        |
| ОГРН                   |
| Телефон                |
| ФИО руководителя       |
| Должность руководителя |
|                        |
| Зарегистрироваться     |

Рисунок 1. Окно регистрации

2. На указанную электронную почту придет письмо с логином и временным паролем для входа в систему, перейдя по ссылке, указанной в сообщении, необходимо ввести логин в поле «Логин» и пароль в поле «Пароль». Далее произведите замену пароля, затем нажмите кнопку «Войти».

3. Нажмите на иконку «Мой профиль» в меню (в верхнем углу с наименованием вашей организации) (Рисунок 2).

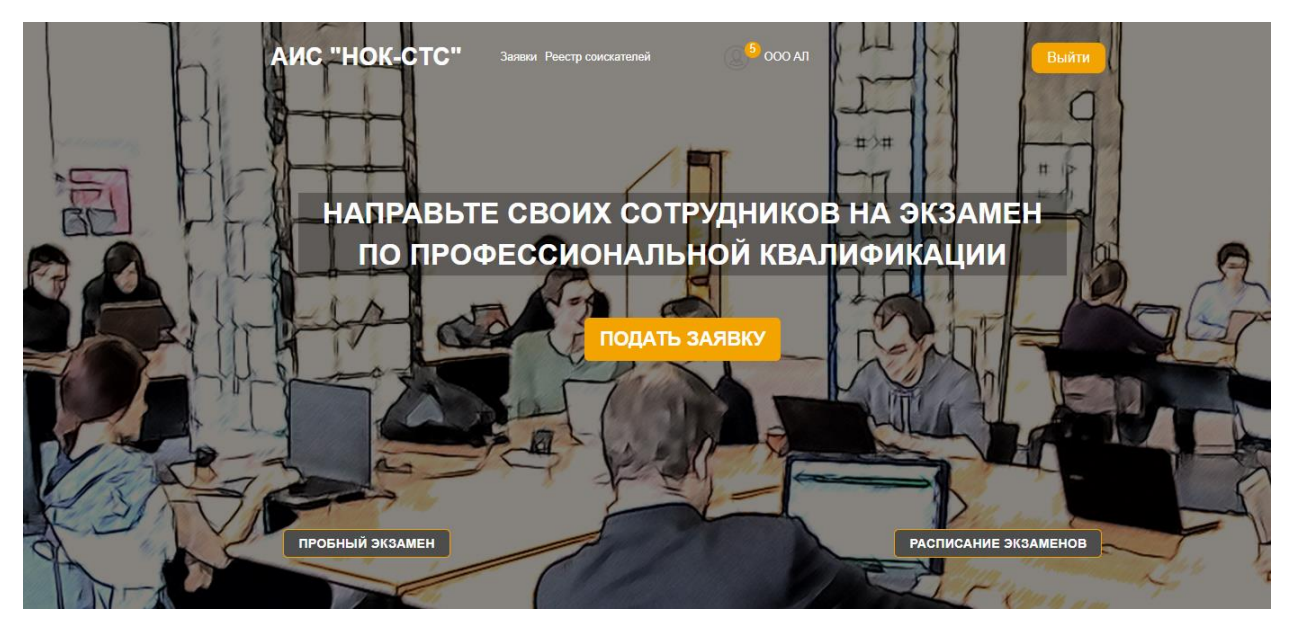

Рисунок 2. Главная страница личного кабинета Работодателя

- 4. На отобразившейся странице заполните следующие поля:
  - Полное наименование
  - Сокращенное наименование
  - КПП
  - ИНН
  - ОГРН/ОГРНИП
  - Расчетный счет
  - Корреспондентский счет
  - Банк
  - ВТБ
  - БИК
  - Юридический адрес
  - Фактический адрес
  - E-mail
  - Телефон
  - ФИО руководителя
  - Должность руководителя
  - Наименование и реквизиты документа, удостоверяющего полномочия
  - ФИО бухгалтера
  - ФИО руководителя отдела кадров
  - Ответственное лицо (контакты)

После заполнения нажмите «Сохранить».

| Логин                                                                                                    | test@test.ru                                                                                                    |   |  |  |  |  |  |
|----------------------------------------------------------------------------------------------------|----------------------------------------------------------------------------------------------------|---|--|--|--|--|--|
| Статус                                                                                                    | Активный                                                                                                    | - |  |  |  |  |  |
|                                                                                                    | 1                                                                                                    |   |  |  |  |  |  |
| Полное наименование                                                                                                    | Альянс                                                                                                    |   |  |  |  |  |  |
| Сокращенное наименование                                                                                                    | 000 АЛ                                                                                                    |   |  |  |  |  |  |
| Реквизиты                                                                                                    |                                                                                                    |   |  |  |  |  |  |
|                                                                                                    |                                                                                                    |   |  |  |  |  |  |
| ип                                                                                                    | V                                                                                                    |   |  |  |  |  |  |
| кпп                                                                                                    | инн 123456789789                                                                                                    |   |  |  |  |  |  |
| огрн ип                                                                                                    | 123456788974561                                                                                                    |   |  |  |  |  |  |
| Расчетный счет                                                                                                    |                                                                                                    |   |  |  |  |  |  |
|                                                                                                    | 12345678958963123456                                                                                                    |   |  |  |  |  |  |
| Корреспондентский счет                                                                                                    |                                                                                                    |   |  |  |  |  |  |
|                                                                                                    | а с Одинцово                                                                                                    |   |  |  |  |  |  |
| Город                                                                                                    | L. UNNHUOBO                                                                                                    |   |  |  |  |  |  |
| Город                                                                                                    | Т. ОДИНЦОВО                                                                                                    |   |  |  |  |  |  |
| Город<br>Улица                                                                                                    | тер. Можайское шоссе 24 км 3                                                                                                    |   |  |  |  |  |  |
| Город<br>Улица<br>Фактический апрес                                                                                                    | тер. Можайское шоссе 24 км 3<br>Совпадает с адресом регистрации 😨                                                                                                    |   |  |  |  |  |  |
| город<br>Улица<br>Фактический адрес                                                                                                    | тер. Можайское шоссе 24 км 3<br>Совпадает с адресом регистрации У                                                                                                    |   |  |  |  |  |  |
| Город<br>Улица<br>Фактический адрес<br>Индекс                                                                                                    | Тер. Можайское шоссе 24 км Номер дома 3   Совпадает с адресом регистрации ☑   143084 Регион обл. Московская                                                                                                    |   |  |  |  |  |  |
| Город<br>Улица<br>Фактический адрес<br>Индекс<br>Город                                                                                                    | Тер. Можайское шоссе 24 км Номер дома 3   Совпадает с адресом регистрации ☑   143084 Регион обл. Московская                                                                                                    |   |  |  |  |  |  |
| Город<br>Улица<br>Фактический адрес<br>Индекс<br>Город                                                                                                    | тер. Можайское шоссе 24 км Номер дома 3   Совпадает с адресом регистрации ☑   143084 Регион обл. Московская   г. Одинцово г. Одинцово                                                                                                    |   |  |  |  |  |  |
| Город<br>Улица<br>Фактический адрес<br>Индекс<br>Город<br>Улица                                                                                                    | Тер. Можайское шоссе 24 км   Номер дома   3     Совпадает с адресом регистрации   ☑     143084   Регион   обл. Московская     г. Одинцово   тер. Можайское шоссе 24 км   Номер дома   3                                                                                                    |   |  |  |  |  |  |
| Город<br>Улица<br>Фактический адрес<br>Индекс<br>Город<br>Улица<br>Е-mail                                                                                                    | Тер. Можайское шоссе 24 км   Номер дома   3     Совпадает с адресом регистрации   Image: Cost and cost and cost an |   |  |  |  |  |  |
| Город<br>Улица<br>Фактический адрес<br>Индекс<br>Город<br>Улица<br>Е-mail<br>ФИО руководителя                                                                                                    | Тер. Можайское шоссе 24 км   Номер дома   3     Совпадает с адресом регистрации   ☑     143084   Регион   обл. Московская     г. Одинцово   г. Одинцово   3     тер. Можайское шоссе 24 км   Номер дома   3     test@test.ru   Телефон   8495763524                                                                                                    |   |  |  |  |  |  |
| Город<br>Улица<br>Фактический адрес<br>Индекс<br>Город<br>Улица<br>Е-таіl<br>ФИО руководителя                                                                                                    | Тер. Можайское шоссе 24 км   Номер дома   3     Совпадает с адресом регистрации   ✓     143084   Регион   обл. Московская     г. Одинцово       тер. Можайское шоссе 24 км   Номер дома   3     143084   Совладает с адресом регистрации   ✓     143084   Регион   обл. Московская     г. Одинцово    ✓     Тер. Можайское шоссе 24 км   Номер дома   3     1   Телефон   8495763524     Смирнов                                                                                                    |   |  |  |  |  |  |
| Город<br>Улица<br>Фактический адрес<br>Индекс<br>Город<br>Улица<br>Е-таіl<br>ФИО руководителя<br>Должность руководителя                                                                                                | тер. Можайское шоссе 24 км   Номер дома   3     Совпадает с адресом регистрации   ✓     143084   Регион   обл. Московская     г. Одинцово       тер. Можайское шоссе 24 км   Номер дома   3     test@test.ru   Телефон   8495763524     Смирнов       директор                                                                                                    |   |  |  |  |  |  |
| Город<br>Улица<br>Фактический адрес<br>Индекс<br>Город<br>Улица<br>Е-таі<br>СИО руководителя<br>Должность руководителя<br>Наименование и реквизиты документа,<br>удостоверяющего полномочия                            | тер. Можайское шоссе 24 км   Номер дома   3     Совпадает с адресом регистрации   ✓     143084   Регион   обл. Московская     г. Одинцово       тер. Можайское шоссе 24 км   Номер дома   3     test@test.ru   Телефон   8495763524     Смирнов       директор       прикза №16 от 20.03.17                                                                                                    |   |  |  |  |  |  |
| Город<br>Улица<br>Фактический адрес<br>Индекс<br>Город<br>Улица<br>Е-таі<br>Сийо руководителя<br>Должность руководителя<br>Наименование и реквизиты документа,<br>удостоверяющего полномочия                           | 1. ОДИНЦОВО     тер. Можайское шоссе 24 км   Дома   3      ✓     143084   Регион   обл. Московская     г. Одинцово       тер. Можайское шоссе 24 км   Номер<br>дома   3     тер. Можайское шоссе 24 км   Номер<br>дома   3     test@test.ru   Телефон   8495763524     Смирнов                                                                                                    |   |  |  |  |  |  |
| Город<br>Улица<br>Фактический адрес<br>Индекс<br>Город<br>Улица<br>Е-mail<br>СИО руководителя<br>Наименование и реквизиты документа,<br>удостоверяющего полномочия<br>ФИО бухгалтера                                   | 1. Одинцово   Номер дома   3     Совпадает с адресом регистрации   3     Совпадает с адресом регистрации   3     143084   Регион   обл. Московская   4     г. Одинцово   тер. Можайское шоссе 24 км   Номер дома   3     test@test.ru   Телефон   8495763524   3     Смирнов                                                                                                    |   |  |  |  |  |  |
| Город<br>Улица<br>Фактический адрес<br>Индекс<br>Город<br>Улица<br>Е-таіl<br>ФИО руководителя<br>Наименование и реквизиты документа,<br>удостоверяющего полномочия<br>ФИО бухгалтера<br>ФИО руководителя отдела кадров | 1. Одинцово   Номер дона   3     тер. Можайское шоссе 24 км   Г   3     143084   Регион обл. Московская   1     г. Одинцово   1   3     тер. Можайское шоссе 24 км   Номер дона   3     1 test@test.ru   Телефон 8495763524   3     Смирнов    1     прикза №16 от 20.03.17    1                                                                                                    |   |  |  |  |  |  |

Рисунок 3. Страница «Данные организации»

5. Подача заявки.

На главной странице нажмите кнопку «Подать заявку» расположенную в центре рабочей области, либо выберите пункт меню «Заявки». В рабочей области отобразится страница «Мои заявки».

| 1 Заявки              |                   |                      |                                              |           |
|-----------------------|-------------------|----------------------|----------------------------------------------|-----------|
| Дата подачи<br>заявки | Место проведения  | Статус               | Количество человек<br>заявлено/Подано заявок |           |
|                       | <b>Д</b> обавить  | 🖉 Редактировать 💼 Уд | далить                                       |           |
| 05.06.2020 15:52      | АНО ЭЦ "Развитие" | На рассмотрении      | 1/0                                          |           |
| 05.06.2020 14:09      | АНО ЭЦ "Развитие" | Ожидает оплаты       | 1/0                                          | Договор   |
|                       |                   |                      |                                              | 🖉 Счет    |
|                       |                   |                      | 10                                           | 🕞 Договор |

Рисунок 4. Мои заявки

Для добавления заявки установите указатель мыши на значок «<sup>•</sup>» рядом с соответствующим наименованием, и нажмите левую кнопку мыши. В отобразившейся форме «Редактирование групповой заявки» проверьте заполнение всех полей и нажмите «Сохранить».

После сохранения в области формы станут доступны для добавления в заявку:

- наименования квалификаций по которым планируется провести НОК.
- список документов необходимых для заключения договора об оказании услуги проведения НОК (Рисунок 5).

|                           | Квалі                                   | ификации 😛                        |                                           |  |
|---------------------------|-----------------------------------------|-----------------------------------|-------------------------------------------|--|
| Профессиональный станд    | арт Квалифи                             | кация Количе                      | ство человек Количество поданых<br>заявок |  |
|                           | Данные о                                | работодателе 🔇                    |                                           |  |
| Іолное наименование       | Альянс                                  |                                   |                                           |  |
| (раткое наименование      | 000 АЛ                                  |                                   |                                           |  |
| 1N 📈                      |                                         |                                   |                                           |  |
| IHH 123456789789          | кпп                                     |                                   | OFPH 123456788974561                      |  |
| Банк ВТБ                  |                                         |                                   |                                           |  |
| бик (456321456            | Расчетный счет                          | 12345678958963123                 | 456                                       |  |
| Кор.счет                  |                                         |                                   |                                           |  |
| Оридический<br>адрес 1430 | )84, обл. Московская, г. Одинцово, г. С | динцово, тер. Можайское шос       | ссе 24 км, 3                              |  |
| Фактический адрес 1430    | 084, обл. Московская, г. Одинцово, г. С | динцово, тер. Можайское шос       | ссе 24 км, 3                              |  |
| ФИО руководителя Сми      | рнов                                    | Должность<br>руководителя         | директор                                  |  |
| ФИО бухгалтера си         |                                         | ФИО руководителя<br>отдела кадров | Си                                        |  |
|                           |                                         |                                   |                                           |  |
|                           | Сохранить                               | Отмена                            |                                           |  |
|                           |                                         |                                   |                                           |  |

Рисунок 5. «Групповая заявка»

Для добавления в заявку квалификаций, по которым планируется направить сотрудников для прохождение НОК, нажмите на значаок «Э» рядом с соответствуюим наименованием.

В отобразившейся форме «Добавление квалификаций» заполните поля, путем выбора из выпадающего списка наименований Профессионального стандарта, Квалификации и Экзаменационного центра. Введите с клавиатуры количество сотрудников направлямых Вами на экзамен. Нажмите «Сохранить».

| Статус заявки | Черновик                     | Место проведения<br>экзамена |     |
|---------------|------------------------------|------------------------------|-----|
|               |                              | ДОБАВЛЕНИЕ КВАЛИФИКАЦИИ      | Â   |
| n (           | Профессиональный<br>стандарт | Не выбрано т                 |     |
|               | Квалификация                 | Не выбрано т                 |     |
|               | эц                           | Не выбрано 🔻                 |     |
| Полное        | Количество<br>человек        | 0                            |     |
| Краткое       |                              |                              |     |
| ип 📈          |                              | Сохранить Отмена             | ~   |
| ИНН 123       | 3456789789                   | КПП ОГРН 123456788974        | 561 |

Рисунок б. Форма «Добавление квалификаций»

Выбранные квалификации отобразятся в области заявки (Рисунок 7).

Примечание: В заявке может быть указан только один профстандарт.

| Статус заявки        | Ожидает оплаты         |                         | Место проведения<br>экзамена      | АНО ЭЦ "Р    | Развитие"                    |     |
|----------------------|------------------------|-------------------------|-----------------------------------|--------------|------------------------------|-----|
|                      |                        | Квалі                   | ификации                          |              | - de-                        | -1) |
| Профессиональн       | ый стандарт            | Квалификац              | ия Количе                         | ство человек | Количество поданых<br>заявок |     |
| Специалист в област  | и охраны труда         | Специалист по охра      | не труда                          | 1            | 0                            |     |
|                      |                        | Данные о                | работодателе                      |              |                              |     |
| Полное наименование  | Альянс                 |                         |                                   |              |                              |     |
| Краткое наименовани  | е 000 АЛ               |                         |                                   |              |                              |     |
| ип 🕖                 |                        |                         |                                   |              |                              |     |
| инн 12345678         | 39789                  | кпп                     |                                   | огрн         | 123456788974561              |     |
| Банк ВТБ             |                        |                         |                                   |              |                              |     |
| бик 45632146         | 56                     | Расчетный счет          | 123456789589631234                | 456          |                              |     |
| Кор.счет             |                        |                         |                                   |              |                              |     |
| Юридический<br>адрес | 143084, обл. Московска | вя, г. Одинцово, г. Оди | нцово, тер. Можайское шос         | се 24 км, 3  |                              |     |
| Фактический адрес    | 143084, обл. Московска | ая, г. Одинцово, г. Оди | нцово, тер. Можайское шос         | се 24 км, 3  |                              |     |
| ФИО руководителя     | Смирнов                |                         | Должность<br>руководителя         | директор     |                              |     |
| ФИО бухгалтера       | p                      |                         | ФИО руководителя<br>отдела кадров | P            |                              |     |
| -                    |                        |                         | Отмена                            |              |                              |     |
|                      |                        |                         |                                   |              |                              |     |
|                      |                        | Документ                | ы организации                     |              |                              |     |

Рисунок 7. Групповая заявка. Область «Квалификации»

Для добавления документов для заключения договора с экзаменационной площадкой, установите указатель мыши на значок «Э» рядом с соответствующим наименованием, и нажмите левую кнопку мыши (Рисунок 5).

В отобразившейся форме «Добавление документа» Выберите место расположения файла документа – кнопка «Выберите файл» и нажмите «Сохранить». Выбранный файл будет прикреплен к заявке и доступен для скачивания специалистом экзаменационной площадки (Рисунок 8).

| атус заявк | Черновик экзамена                        |  |
|------------|------------------------------------------|--|
|            | <b>ДОБАВЛЕНИЕ ДОКУМЕНТА</b>              |  |
|            | Выберите файл<br>Выберите файл не выбран |  |
|            | Сохранить Отмена                         |  |
| пное       |                                          |  |
| аткое      |                                          |  |
|            |                                          |  |
| н (        | 123456789789 КПП ОГРН 123456788974561    |  |

Рисунок 8. Форма «Добавление документа»

Таким образом к заявке необходимо прикрепить все требующиеся для заключения договора документы. Прикрепленные документы отобразятся в области заявки (Рисунок 9).

После выбора квалификаций и добавления документов станет доступной кнопка «Сохранить и отправить заявку». Нажмите на кнопку «Сохранить и отправить заявку» чтобы заявка стала доступной для рассмотрения специалистом экзаменационной площадки (Рисунок 9).

| Статус заявки       | черновик          |                           | экзамена                      | oobad a            | нание                        |    |
|---------------------|-------------------|---------------------------|-------------------------------|--------------------|------------------------------|----|
|                     |                   | Квал                      | ификации 🕂                    | 1 ch               | -11                          | 1  |
| Профессиональн      | ый отандарт       | Квалифи                   | кация I                       | Количество человек | Количество поданых<br>заявок |    |
| Специалист в област | и акраны труда    | Специалист по             | охране труда                  | з                  | 0                            | 0  |
| Стандарт для дея    | пельности 2       | 2                         |                               | 5                  | 0                            | 0  |
| _                   |                   |                           |                               | _                  | _                            |    |
|                     |                   | Данные о                  | работодателе 🙁                |                    | _                            |    |
| Полное наименование | Алья              | нс                        |                               |                    |                              |    |
| Краткое наименовани | • (000            | АЛ                        |                               |                    |                              |    |
| ип 🦳                |                   |                           |                               |                    |                              |    |
| ИНН 12345678        | 197               | клп (77                   | 1001001                       | ОГРН               | 1234567889745                |    |
| Банк ВТБ            |                   |                           |                               |                    |                              |    |
| БИК (45632145       | 6                 | Расчетный счет            | 123456789589                  | 63123456           |                              |    |
| Kon cyer            |                   |                           |                               |                    |                              |    |
| Юридический         |                   |                           |                               |                    |                              |    |
| адрес               | 143084, ofin. Moo | овская, г. Одинцово, г. С | Одинцово, тер. Можайск        | е шоссе 24 км, 3   |                              |    |
| Фактический адрес   | 143084, ofin. Moo | овская, г. Одинцово, г. С | Одинцово, тер. Можайско       | же шоссе 24 км, 3  |                              |    |
| ФИО руководителя    | Смирнов           |                           | руководителя                  | директор           |                              |    |
| ФИО бухгалтера      | Как               |                           | ФИО руководи<br>отдела кадров | Кто                |                              |    |
|                     | Сохран            | ить Сохранити             | ь и отправить заявку          | Отмена             |                              |    |
|                     |                   |                           |                               |                    |                              |    |
|                     |                   | Локумент                  |                               |                    |                              |    |
|                     |                   | Horitan                   | - sprannsagnin U              | Pinese .           |                              | /2 |
| н                   | акменование файла |                           | Тип файла                     |                    |                              |    |

Рисунок 9. «Групповая заявка». Кнопка «Сохранить и отправить заявку»

По итогам рассмотрения заявки вам придет письмо с рекомендациями по дальнейшим действиям. В случае положительного решения уведомление будет содержать шаблон Договора о возмездном оказании услуг по проведению независимой оценки квалификации в форме профессионального экзамена.

6. После одобрения специалистом экзаменационной площадки заявок, полученных от Соискателей Вашей организации, будет выставлен счет на оплату.

После выставления счета в верхней части формы заявки отобразится информационное поле «Порядок расчетов» (Рисунок 10).

|                                  | РЕДАКТИРОВАНИЕ ГРУППОВ    | ОЙ ЗАЯВКИ                    |                              |  |
|----------------------------------|---------------------------|------------------------------|------------------------------|--|
| Статус заявки Ожидает оплаты Пор | рядок расчетов Предоплата | Место проведения<br>экзамена | АНО ЭЦ "Развитие"            |  |
|                                  | Квалификации              |                              |                              |  |
| Профессиональный стандарт        | Квалификация              | Количество человек           | Количество поданых<br>заявок |  |
|                                  |                           |                              |                              |  |

Рисунок 10. Поле «Порядок расчетов»

В случае выставления счета на <u>предоплату</u> необходимо оплатить услугу проведения экзамена. Только после подтверждения оплаты Вам будет предоставлена возможность согласования места, даты и времени проведения экзамена.

**Примечание:** Информация о статусе заявки отображается на странице «Мои заявки» в колонке «Статус». Кроме того, направляются уведомления выбранным способом.

7. Для выбора места, даты и времени проведения экзамена перейдите в раздел «Реестр соискателей».

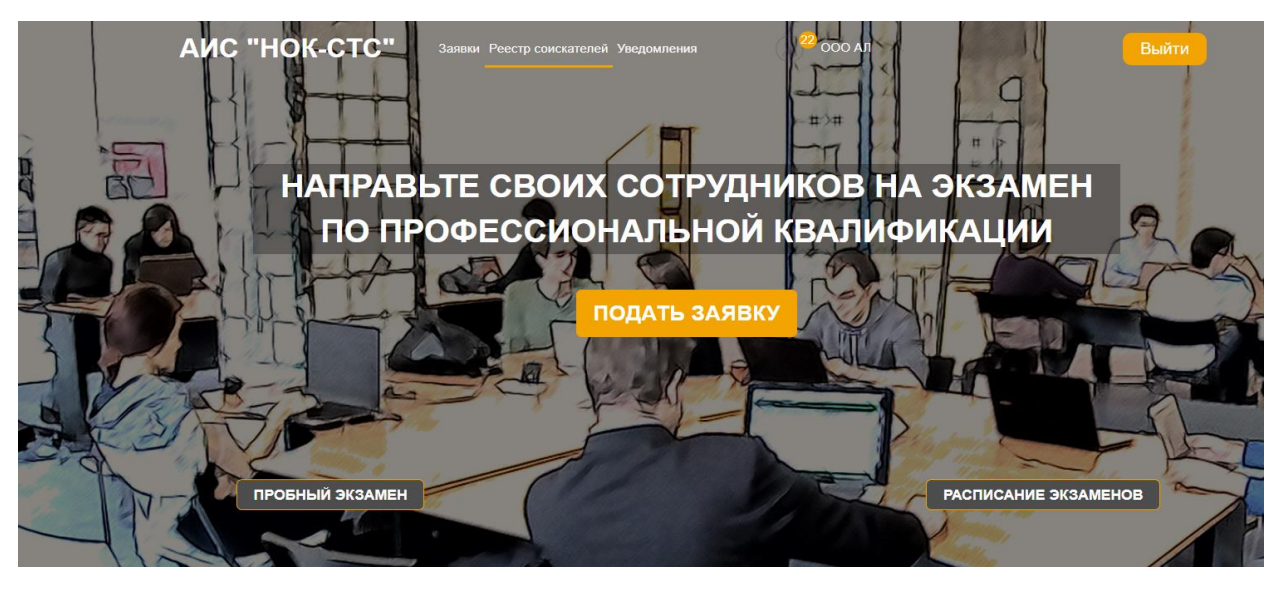

Рисунок 11. Главная страница. Меню «Реестр соискателей»

В таблице со списком соискателей установите указатель мыши на

значок « », расположенный напротив Соискателя, дату экзамена которого необходимо согласовать и нажмите левую кнопку мыши. В рабочей области отобразится окно «Согласование даты экзамена».

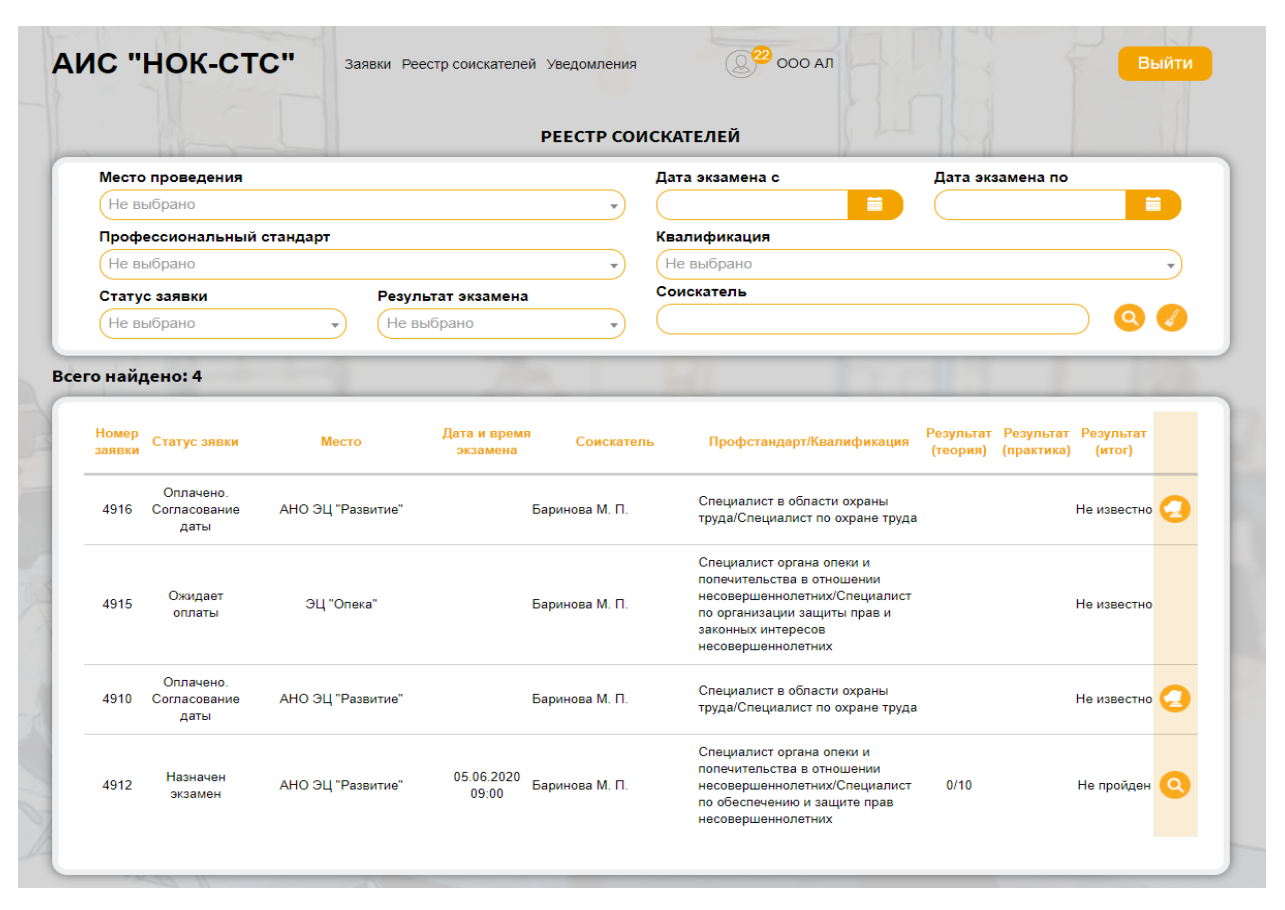

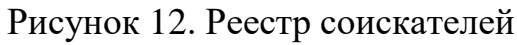

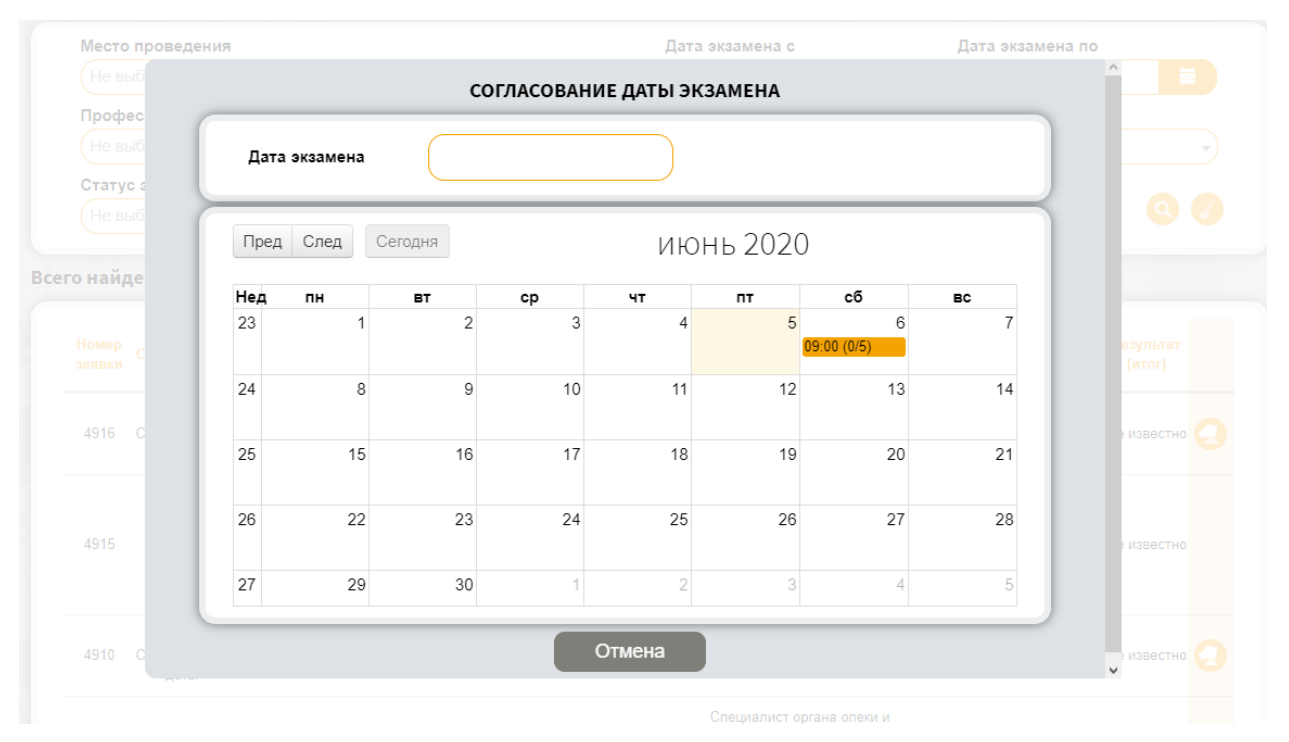

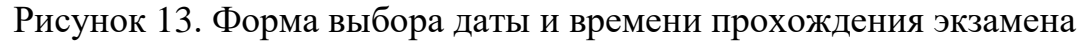

Двойным кликом мыши выберите доступную для выбора, удобную для вас дату из открывшегося календаря. Далее нажмите кнопку «Согласовать».

| Лрофес<br>Не выб   | Дата | экзамена | 06.06.2 | 020 09:00 |    | Согласов | ать       |     |  |
|--------------------|------|----------|---------|-----------|----|----------|-----------|-----|--|
| Статус з<br>Не выб | Пред | След Са  | егодня  |           | ИЮ | нь 2020  |           |     |  |
| найде              | Нед  | пн       | вт      | ср        | чт | пт       | сб        | BC  |  |
|                    | 23   | 1        | 2       | 3         | 4  | 5        | 6         | 7 ^ |  |
|                    |      |          |         |           |    | 03       | .00 (0/5) |     |  |
|                    | 24   | 8        | 9       | 10        | 11 | 12       | 13        | 14  |  |
| 4916 C             | 25   | 15       | 16      | 17        | 18 | 19       | 20        | 21  |  |
|                    | 26   | 22       | 23      | 24        | 25 | 26       | 27        | 28  |  |
| 4915               | 27   | 29       | 30      | 1         | 2  | 3        | 4         | 5 🗸 |  |

Рисунок 14. Форма выбора даты и времени прохождения экзамена

Заявка будет отправлена в центр оценки квалификации для согласования. В случае положительного решения вы получите уведомление и «Письмо-подтверждение о дате, месте и времени проведения профессионального экзамена».

8. Для просмотра результатов экзамена перейдите в раздел «Реестр соискателей» (Рисунок 12). В таблице со списком соискателей установите

указатель мыши на значок « », расположенный напротив соискателя, результаты экзамена которого Вы хотите просмотреть, и нажмите левую кнопку мыши. В рабочей области отобразится страница «Результат тестирования» (Рисунок 15).

|                                                       | ования                                     |                  |                  |                 |             |
|-------------------------------------------------------|--------------------------------------------|------------------|------------------|-----------------|-------------|
| скатель: Петрова І                                    | н. в.                                      |                  |                  |                 |             |
| о: ЭЦ_Тест                                            |                                            |                  |                  |                 |             |
| фессиональный ст                                      | андарт: <b>тест</b>                        |                  |                  |                 |             |
| ИДЕТЕЛЬСТВО                                           | NY I I                                     |                  |                  |                 |             |
|                                                       |                                            |                  |                  |                 |             |
| TEODING                                               |                                            |                  |                  |                 |             |
| ТЕОРИЯ<br>Номер экзами                                | ana: 312                                   |                  |                  |                 |             |
| Тест1.                                                |                                            |                  |                  |                 |             |
| Дата тестировани                                      | я: <b>29.05.2020 11:00:00</b>              |                  |                  |                 |             |
| Номер                                                 | Статус                                     | Дата начала      | Дата окончания   | Результат       |             |
| 419                                                   | Испытание пройдено                         | 29.05.2020 15:42 | 29.05.2020 15:46 | Успешно пройден | 💮 Результат |
|                                                       |                                            |                  |                  |                 |             |
|                                                       |                                            |                  |                  |                 |             |
|                                                       |                                            |                  |                  |                 |             |
| ПРАКТИКА                                              |                                            |                  |                  |                 |             |
| ПРАКТИКА<br>Номер экзаме                              | ена: 313                                   |                  |                  |                 |             |
| ПРАКТИКА<br>Номер экзаме<br>Тест1                     | ема: 313                                   |                  |                  |                 |             |
| ПРАКТИКА<br>Номер экзаме<br>Тест1<br>Дата тестировани | е <b>на: 313</b><br>я: 29.05.2020 11:00:00 |                  |                  |                 |             |

Рисунок 15. Страница «Результат тестирования»

значок «<sup>999</sup>» («Результат») и нажмите левую кнопку мыши. В рабочей области отобразится экзаменационная ведомость.

| АИС "НОК-СТС" Заявки Реестр соискателей Уведомления                                                                                                    | С 000 АЛ | Выйти |
|----------------------------------------------------------------------------------------------------|----------|-------|
| Экзаменационная ведомость теоретического этапа экзамена<br>Соискатель: Баринова Маргарита Петровна<br>Дата и время начала прохождения теоретического этапа: 05.06.2020 12:33<br>Дата и время окончания прохождения теоретического этапа: 05.06.2020 12:37 |          |       |
| Длительность прохождения теоретического этапа (минуты): <b>3,26</b><br>Количество вопросов на которые дан ответ: <b>0</b><br>Количество правильных ответов: <b>0</b><br>Пологовсе кланиество ставетов: <b>1</b>                                           |          |       |
| Итоговый результат: <b>теоретический этап экзамена не пройден</b><br>РЕШЕНИЕ О ДОПУСКЕ К ПРАКТИЧЕСКОМУ ЭТАПУ ЭКЗАМЕНА: <b>НЕ ДОПУЩЕ</b>                                                                                                    | н        |       |
| Вернуться                                                                                                    |          |       |

Рисунок 16. Экзаменационная ведомость

9. Для просмотра Свидетельства/Заключения, полученного Соискателем, установите указатель мыши на надпись <u>«Свидетельство»/«Заключение»</u>, расположенную в левой верхней части страницы «Результат тестирования» (Рисунок 15), и нажмите левую кнопку мыши. В рабочей области отобразится электронная версия Свидетельства/Заключения (Рисунок 17).

|                                                                                                    | CRMMETERLCTR                                        |                               |  |
|----------------------------------------------------------------------------------------------------|-----------------------------------------------------|-------------------------------|--|
|                                                                                                    | Регистрационный н                                   |                               |  |
| Настоящее свидетельство удостовер                                                                            | яет, что                                            | 0wcp 10.03 100.02.00000001.22 |  |
|                                                                                                    | Петрова Ната                                        | лья Валентиновна              |  |
| подтвердил(а) квалификацию                                                                                   | nerpobuliara                                        |                               |  |
|                                                                                                    | тест                                                | (6 уровень квалификации)      |  |
| Дата выдачи: 7 июня 2019 года<br>Свидетельство о квалификации дейс                                           | твительно до 7 июня 2022 года                       |                               |  |
| Центр оценки квалиафикации: ООО<br>Регистрационный номер: 77.071/77.<br>Юридический адрес: г. Москва, ул. Па | 'ЦОК Специалист"<br>071.50.05<br>арковая 4-я, д. 29 |                               |  |
| Руководитель:                                                                                                | В. А. Чижма                                         |                               |  |
|                                                                                                    |                                                     |                               |  |

Рисунок 17. Электронная версия свидетельства о квалификации